## PharmNet - Verify a Syringe Driver Infusion Order (Includes Product Assignment)

Digital Health Quick Reference Guide

- Verification of a medication order is the process of reviewing a medication and indicating that it is clinically safe.
- Refer to the following QRG for more information on verifying a general infusion order PharmNet – Verifying an Infusion order (including product assignment)
- The Verify Med Order Window displays details of each component to be verified

|     |                     |       |                 |               |           |             | P     | Update    |
|-----|---------------------|-------|-----------------|---------------|-----------|-------------|-------|-----------|
| Vol | Drug                | Dose  | Normalized Rate | Concentration | Frequency | Ordered As  |       | Remov     |
|     | morphine            | 20 mg |                 |               | EB        | morphine    |       |           |
|     | levomepromazine     | 50 mg |                 |               | EB        | levomepr    | *     | Modify    |
| ✓   | water for injection | 18 mL |                 |               | EB        | water for i | Total | volume mL |
|     |                     |       |                 |               |           |             | 18    |           |

Auto Product Assignment has not

been successful, so products have to manually assigned in the next step

2. Click Product... to launch the Manual Product Select window

| edients:                                                         |                      |                 | Last updated by:                          |                   | Co     | ommunic | ation type: |       |
|------------------------------------------------------------------|----------------------|-----------------|-------------------------------------------|-------------------|--------|---------|-------------|-------|
| morphine                                                         | 20 mg / 1.33 mL      | ]               | MO49, Medical Officer49 - Medical Officer |                   |        | Written |             |       |
| morphine sulfate (subcut additive)                               |                      | Order comments: |                                           |                   |        |         |             |       |
| levomepromazine                                                  | 50 mg                |                 | SYRINGE DRIVER 1                          |                   |        |         |             |       |
| levomepromazine (subcut additive)                                |                      |                 |                                           |                   |        |         |             |       |
| water for injection                                              | 18 mL                |                 |                                           |                   |        |         |             |       |
| water for injection subcutaneous syringe driver up to            |                      |                 | User defined details:                     |                   |        |         |             |       |
|                                                                  |                      |                 | Electronic Inpatient Med                  | dication Location | n: Yes |         |             |       |
|                                                                  |                      |                 |                                           |                   |        |         |             |       |
|                                                                  |                      | 1               |                                           |                   |        |         |             |       |
| roducts (7) IV Sets (0)                                          |                      |                 | Selected products:                        |                   |        |         |             |       |
|                                                                  |                      | 1               | Product                                   | 1                 | Dose   | Unit    | DspQty      | QtyUr |
| Description                                                      | Prod Info            |                 |                                           |                   |        |         |             |       |
| morphine 100 mg/100 mL, bag                                      | 100 mg/100 mL Bag    |                 |                                           |                   |        |         |             |       |
| morphine sulfate pentahydrate 10 mg/mL inje                      | 10 mg/mL Ampoule     |                 |                                           |                   |        |         |             |       |
| morphine sulfate pentahydrate 15 mg/mL inje                      | 15 mg/mL Ampoule     |                 |                                           |                   |        |         |             |       |
| <ul> <li>morphine sulfate pentahydrate 30 mg/mL inje</li> </ul>  | sulfate 30 mg/mL Amp |                 |                                           |                   |        |         |             |       |
| <ul> <li>morphine sulfate pentahydrate 5 mg/mL inject</li> </ul> | 5 mg/mL Ampoule      |                 |                                           |                   |        |         |             |       |
| morphine tartrate 120 mg/1.5 mL injection, a                     | 80 mg/mL Ampoule     | Move            |                                           |                   |        |         |             |       |
| morphine tartrate 400 mg/5 mL injection, amp                     | 80 mg/mL Ampoule     |                 |                                           |                   |        |         |             |       |
|                                                                  |                      |                 |                                           |                   |        |         |             |       |
|                                                                  |                      |                 |                                           |                   |        |         |             |       |
|                                                                  |                      |                 |                                           |                   |        |         |             |       |
|                                                                  |                      |                 |                                           |                   |        |         |             |       |
|                                                                  |                      |                 |                                           |                   |        |         |             |       |
|                                                                  |                      |                 |                                           |                   |        |         |             |       |

- The empty boxes next to the additives confirm that no products are assigned
- There are no IV set options available for syringe drivers so each product must be selected manually
- > The order comments for this order can also be found in this screen

PharmNet - Verify a Syringe Driver infusion Order (Includes Product Assignment)

3. Click on the first additive and select the appropriate product.

Tip: If the product you are looking for is not on the list, ensure that the "Linked Products" box is unticked, in order to view all options.

- 4. Click '**Move**>' to move the product to the selected products section.
- Repeat this selection process for the remaining ingredients, once completed all the boxes next to each ingredient should be checked
- 6. To finalise, click 'OK' and return to the **Verify Continuous Order** window
- Each component now has a product correctly assigned to it, and the diluent has the Vol box checked as this is the part of the infusion accounting for the volume

8. Review the **order details** in this window (route, rate, duration, infuse over time, order comments)

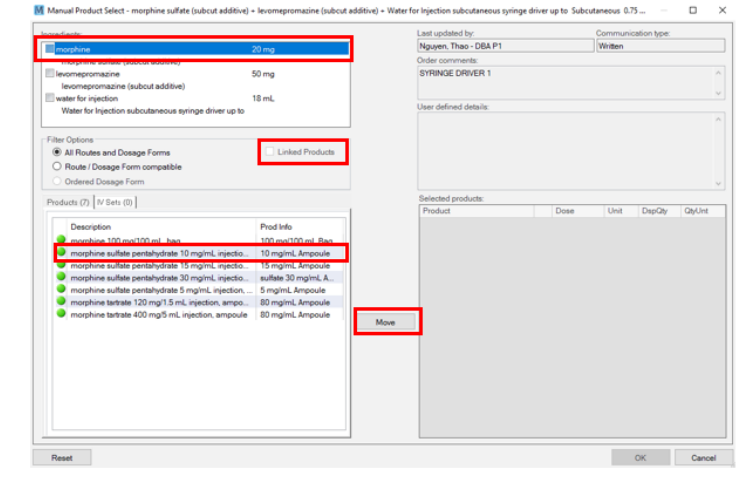

Digital Health

INECTING BEST

 Products:
 Dose
 Unit
 DspQty
 QtyUnt

 morphine sulfate pentahxdr..
 @#
 20
 mg
 2
 ampoul..

## M Manual Product Select - levomepromazine (subcut additive) -

| Ingredients:                                          |       |
|-------------------------------------------------------|-------|
| ✓ levomepromazine                                     | 50 mg |
| levomepromazine (subcut additive)                     |       |
| ▼ morphine                                            | 20 mg |
| morphine sulfate (subcut additive)                    |       |
| water for injection                                   | 18 mL |
| water for injection subcutaneous syringe driver up to |       |
|                                                       |       |

| 1    |     |     |                         |                       | Verify Continuo    | us Order      |           |             |       | x                 |
|------|-----|-----|-------------------------|-----------------------|--------------------|---------------|-----------|-------------|-------|-------------------|
| Drug | g:  |     |                         |                       |                    |               |           |             |       |                   |
|      |     |     |                         |                       |                    |               |           |             | P     | Update            |
| ⊿    | Vol |     | Drug                    | Dose                  | Normalized Rate    | Concentration | Frequency | Ordered As  |       | Remove            |
| 4    |     |     | morphine                | 20 mg / 2 mL          |                    |               | EB        | morphine    |       |                   |
|      |     | 66  | morphine sulfate per    | ntahydrate 10 mg/mL i | njection, ampoule  |               |           |             | -     | Modify            |
| Δ    |     |     | levomepromazine         | 50 mg / 2 mL          |                    |               | EB        | levomepr    | Total | volume mL:        |
|      |     | 66  | levomepromazine h       | ydrochloride 25 mg/ml | injection, ampoule |               |           |             | 18    |                   |
| Δ    | ✓   |     | sterile water           | 18 mL                 |                    |               | EB        | water for i | loore | diapt volume mi   |
| 1    | _   | 60' | water for injections in | njection, 10 mL ampou | le                 |               |           |             | 18    | ulent volume mil. |
| _    |     |     |                         |                       |                    |               |           |             |       |                   |

| cutaneous      | ~ |                | (None) ¥    | 1 |                |       | 57   | MO49, M   | Medical Officer49 | _ |
|----------------|---|----------------|-------------|---|----------------|-------|------|-----------|-------------------|---|
| te:            |   | Freetext rate: |             |   | Infuse over:   |       |      | * Replac  | e every:          |   |
| 5 mL/hr        | ~ |                |             |   | 24             | hr(s) | ~    | 24        | hr(s)             |   |
| ation:         |   | Start date:    | Time: AES   | Г | Stop date:     | Т     | ime: | * Stop ty | /pe:              |   |
| (None)         | ~ | 03/09/2020     | ÷ × 12:26 ÷ |   | **/**/****     | ÷ -   | -    | No        |                   |   |
| ar commonte:   |   |                | 66          |   | Product potent |       |      |           |                   |   |
| er comments:   |   |                |             | 1 | Froduct notes  | 5.    |      |           |                   |   |
| RINGE DRIVER 1 |   |                | ^           |   |                |       |      |           |                   |   |
| RINGE DRIVER 1 |   |                | ^           |   |                | o.    |      |           |                   |   |

9. Review the **product** details.

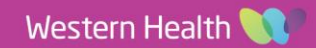

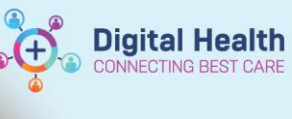

*Note:* Dispense from location will be inpatient pharmacy if one component of the syringe driver is not kept on the ward

| Dosage form:         |                | * Communication type:        |       | Order priority: |                   |
|----------------------|----------------|------------------------------|-------|-----------------|-------------------|
| Ampoule              | ~              | Written w/ No Co-sign        | ×     | Routine         | ~                 |
| * Dispense category: |                | * Dispense from location:    |       | Initial doses:  | Initial quantity: |
| Inpatient Continuous | ~ 60           | Footscray Inpatient Pharmacy | ~ 60^ | 1 60'           |                   |
| * Billing formula:   |                | Start dispense date: Time:   |       |                 |                   |
| not in use           | + <del>6</del> |                              | *     |                 |                   |
|                      |                |                              |       |                 |                   |

10. Click OK to confirm and return to main PharmNet window

.

Refer to the following QRG for dispensing infusions in Merlin: **Pharmacy – Merlin – Dispensing order(s) from PRX** screen